## 他の機器と接続して使う

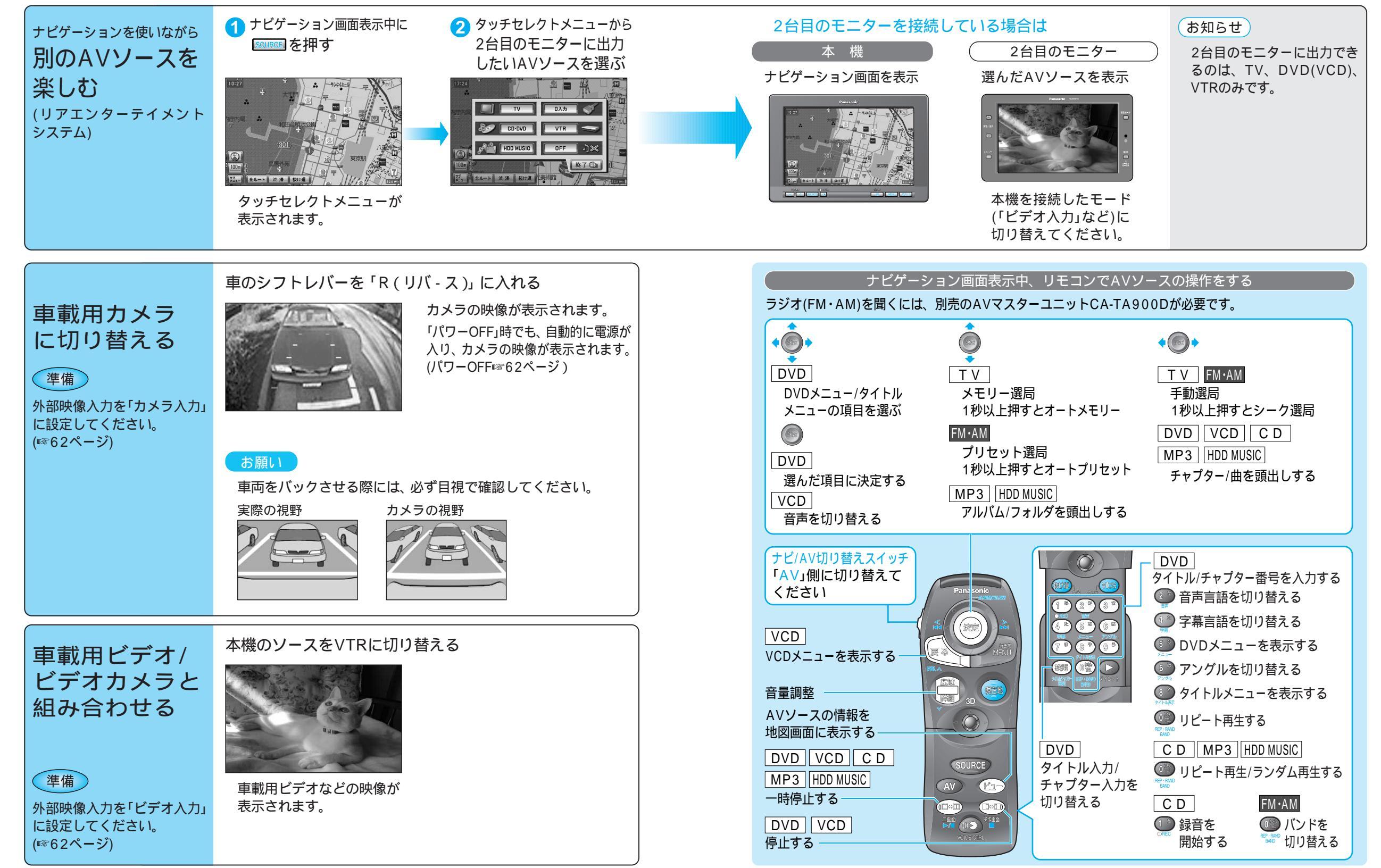

別売品

## 音声/映像の設定を変える

(太字はお買い上げ時の設定です。)

| 設定項目                                                                                                    | 内容                                                                                                    |                                                                                 | 操作                                                                                                    |
|----------------------------------------------------------------------------------------------------|----------------------------------------------------------------------------------------------------|---------------------------------------------------------------------------------|----------------------------------------------------------------------------------------------------|
| AVソース(T)<br>DVD7=1 色の密設定<br>DVD74F/1 色合い設定<br>77ズペクド時間 DVF57F設定<br>明るさ設定 AV設定<br>DVD数定<br>約10秒間何も操作しないと、メニュー | Vなど)表示中に お知らせ<br>す 設定できる項目は、AVソース<br>により異なります。                                                                                                    | 2<br>DVDダニュー 色の語言語定<br>DVDダイトル 色の語言<br>アスペクト切居 コントラスト語定<br>明る言語定 A V語定<br>DVD部定 | 3                                                                                                    |
| DVDメニューを表示する                                                                                                 | DVDメニューが表示されます。                                                                                                    | DVDメニューを選ぶ                                                                      | DVDメニューを操作する。                                                                                                    |
| (☞16ページ)                                                                                                    | DVDビデオ再生時のみ、設定できます。                                                                                                    |                                                                                 | (ティスクの収扱説明書をこ覧ください。)                                                                                                    |
| タイトルメニューを表示する<br>(☞16ページ)                                                                                    | タイトルメニューが表示されます。<br>DVDビデオ再生時のみ、設定できます。                                                                                                    | DVDタイトルを選ぶ                                                                      | タイトルメニューを操作する。<br>(ディスクの取扱説明書をご覧ください。)                                                                                                    |
| 画面の比率を変える(アスペクト)                                                                                             | 画面の表示を切り替えます。<br>営利目的、または公衆に視聴させることを目的<br>として画面の圧縮・引き伸ばしなどを行うと、<br>著作権法上で保護されている著作者の権利を侵<br>害する恐れがあります。<br>ワイドでない通常(4:3)の映像をフル・<br>ズーム・ジャストなどで画面いっぱいに拡大す<br>ると、周辺の画像が一部見えなくなったり変形<br>したりします。制作者の意図を尊重したオリジ<br>ナル映像は、ノーマルでご覧ください。 | アスペクト切替を選ぶ                                                                      | 「ノーマル」 「フル」   通常の4:3(横:縦)の画面。 全体を横方向に伸ばした画面。   左右が黒くなります。 全体を横方向に伸ばした画面。   「ズーム」 ジャスト」   ノーマル画面の比率のまま、左右 横方向に伸ばした画面。   上下が少しカットされます。 横方向に伸ばした画面。 |
| 画面の明るさを調整する 1                                                                                                | 「+」明るくなる<br>「-」暗くなる                                                                                                    | 明るさ設定を選ぶ                                                                        | 調整し、 <u>終了</u> を選ぶ。 <sup>2</sup><br>調整範囲<br>- 15~±0~+15                                                                                          |
| 色の濃さを調整する <sup>1</sup>                                                                                       | 「 + 」色が濃くなる<br>「 - 」色が薄くなる                                                                                                    | 色の濃さ設定を選ぶ                                                                       | 調整し、 <u>終了</u> を選ぶ。2<br>調整範囲<br>- 15~±0~+15                                                                                                    |
| 色合いを調整する 1                                                                                                   | 「 + 」緑色が強くなる<br>「 - 」赤色が強くなる                                                                                                    | 色合い設定を選ぶ                                                                        | 調整し、 <u>終了</u> を選ぶ。 <sup>2</sup><br>調整範囲<br>- 15~±0~+15                                                                                          |
| 白と黒の差 (コントラスト)を<br>調整する <sup>1</sup>                                                                         | 「 + 」白と黒の差がはっきりする<br>「 - 」白と黒の差が小さくなる                                                                                                    | コントラスト設定を選ぶ                                                                     | 調整し、終了を選ぶ。 <sup>2</sup><br>調整範囲<br>- 15~±0~+15                                                                                                   |

1 DVDビデオ/ビデオCD/テレビ/VTRの画質が調整できます。この調整で、ナビゲーションの画質は 変わりません。

2 DVDビデオ/ビデオCDの画質を調整するときは、リモコンの ● で調整して、 で終了してください。 (タッチ操作では調整できません。)

## AVソースが「D入力」のときは

リモコンで、明るさ/色あい/色の濃さ/コントラスト/アスペクトを設定してください。

調整のしかた: ● で項目を選び、 ● で調整する。

設 定